# How to view your homework on Classcharts

#### Logging into Classcharts

You will have received a Student code from your school, which will look similar to the example code shown below. This code is used to log into your student account.

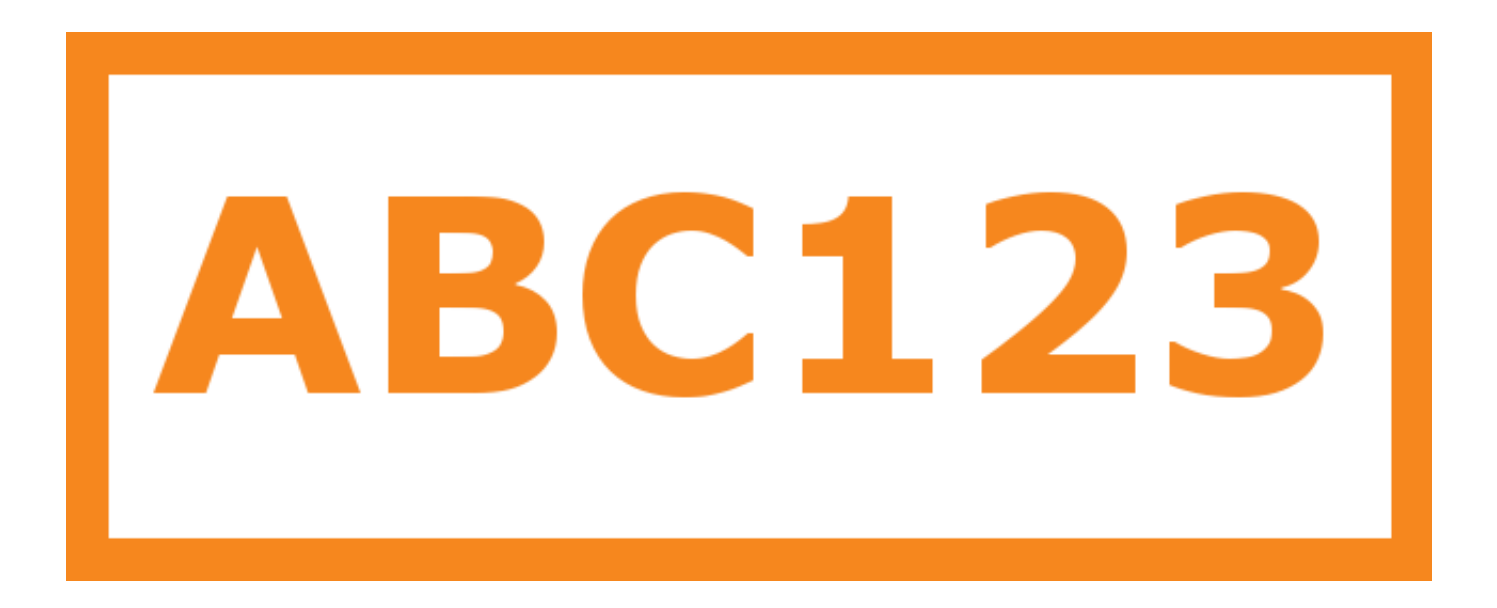

## Logging in to Class Charts

Follow the steps below to access your student account.

**1.** Enter your email address and password into the fields provided

- 2. Click on the Log in button.
- **3.** Enter your date of birth if prompted and click on the OK button.

Access code \*

Your access code

Please enter the access code supplied by your teacher.

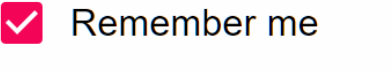

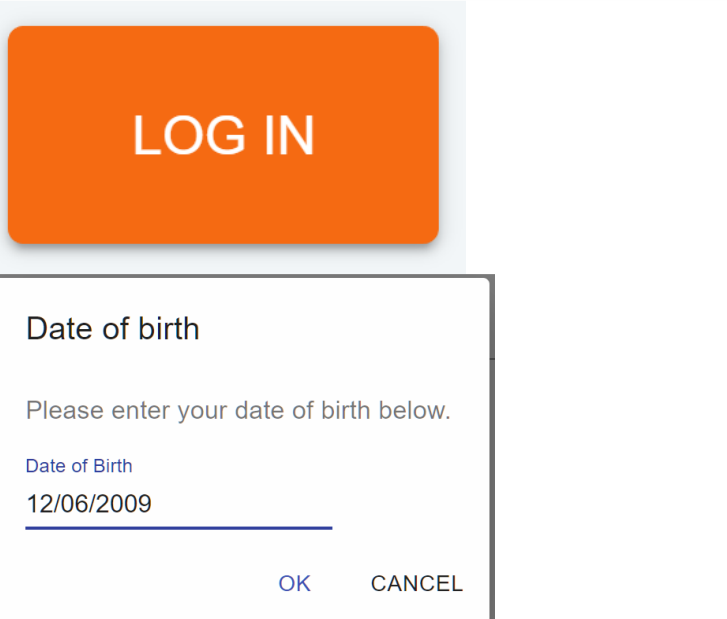

## Viewing Homework

- Select the homework tab to display a list of the homework tasks which you have been given.
- To change the date range for displayed homework tasks, click on the orange Date button.
- To display tasks in the order they were set, click on the Issue Date button
- To display tasks in the order they are expected to be handed in, click on the Due date button.
- To mark a homework task as completed, click on the tick box for the homework of your choice.

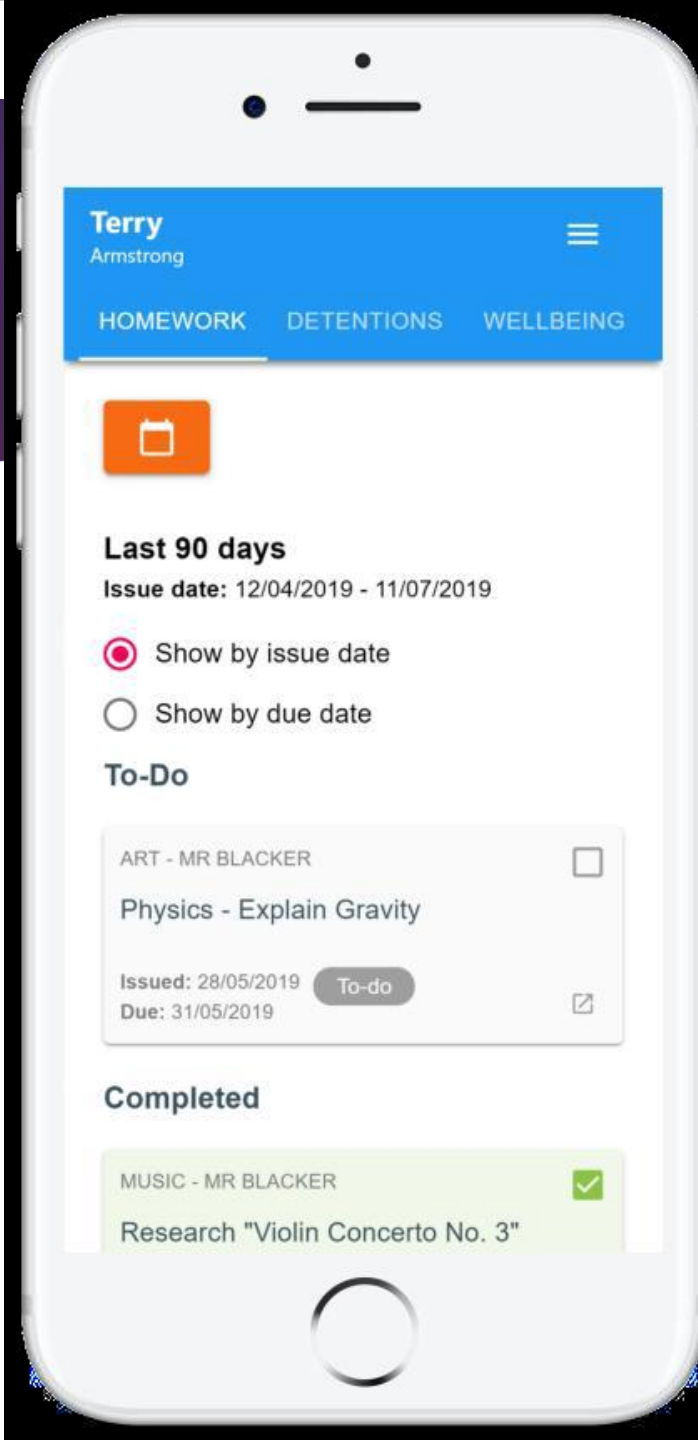

#### Viewing Homework

- To view a homework task in more detail, click on the expand icon in the bottom right hand corner of the homework tile.
- A popup will appear that contains the a description of the homework task, the estimated completion time and any links or attachments that may have been included.

#### **Homework Details**

PHYSICS - 13C/PH1 - MRS ABELL

Issue date: 17/04/2019 Due date: 24/04/2019 Estimated completion time: 3 hours

#### P4 - End of module test

Please revise the following topics for the end of module test next **Wednesday**:

#### Homework status

- To-Do: These are homework tasks that you need to complete. Once you have completed them, tick the checkbox.
- Completed: These are homework tasks that you have ticked as completed but have not been marked by your teacher.
- Late: These are homework tasks that have been handed in past the deadline.
- **Not submitted**: These are homework tasks that were not handed in on time.
- To-Do: These are homework tasks that you need to complete. Once you have completed them, tick the checkbox.
- **Submitted**: These are homework tasks that have been handed in on time.